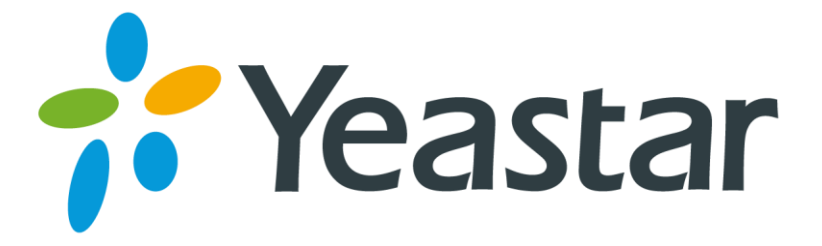

# **Polycom IP Phone Configuration Guide**

Version 1.0 Date: 2016.09.19

Yeastar Information Technology Co. Ltd.

### Introduction

This guide introduces how to configure Polycom IP phones with Yeastar S-Series VoIP PBX. You have multiple ways to configure the Polycom phone:

- Registering to Yeastar S-Series Manually
- Provisioning Polycom Phones via DHCP

#### Supported Phone Models

- Polycom VVX Series: 101, 201, 300, 310, 400, 500, 600, 601, 1500
- Polycom SoundPoint Series: IP321, IP331, IP335, IP450, IP550, IP560, IP670

**Note:** different IP phone firmware versions may have different web GUI with different settings.

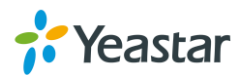

### **Registering to Yeastar S-Series Manually**

If you choose registering Polycom to Yeastar S-Series manually, you have to log in each phone, and configure one by one.

- 1. Press the Menu key on the phone, go to "Settings > Status > Network > TCP/IP Parameter" to check the phone's IP address.
- Type the IP address in your browser. HTTPs only is supported since UC Software 5.5.0 only. Log in the phone using https if your phone version is above 5.5.0. For example, type <u>https://192.168.1.7</u> in your browser.
  - Login as: Admin
  - Default Password: 456

| Web Configuration Utility |                               |  |
|---------------------------|-------------------------------|--|
|                           |                               |  |
|                           |                               |  |
| Welcome to Poly           | com Web Configuration Utility |  |
| Ente                      | r Login Information           |  |
| Login As                  | 🖲 Admin 🔷 User                |  |
| Password                  |                               |  |
| Subm                      | Reset                         |  |
|                           |                               |  |

Note: if the phone's web service mode is not enabled, please enable it on the phone.

- **1)** Press Menu key on the phone, go to "Settings > Advanced", enter the password 456.
- 2) Go to "Administration Settings > Web Server Configuration", configure:
  - Web Server: Enabled
  - Web Config Mode: choose HTTP or HTTPS

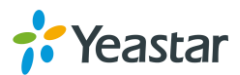

**3.** Go to "Settings > Lines", and choose a line to configure.

| Polycom   vv                            | × 500                         |                                                 | 🛦 Def  | Language English (Internal) V<br>ault password is in use. Please change!                                   |
|-----------------------------------------|-------------------------------|-------------------------------------------------|--------|----------------------------------------------------------------------------------------------------|
| Home Simple Setup Preferences           | Settings Diagnostics Utilitie | s                                               |        | Logged in as: Admin  Log Out                                                                               |
| You are here: Settings > Lines > Line 1 | Microbrowser                  |                                                 |        |                                                                                                    |
|                                         | Logging                       |                                                 |        | > Description                                                                                              |
| HDvoice                                 | Applications                  |                                                 | _^     | You can configure the details of phone lines.                                                              |
|                                         | Codec Priorities              | e                                               | - 1    | Select a line to configure from the list on the far<br>left window, and configure the details available in |
|                                         | Codec Profiles                |                                                 |        | the main window. 🗸 🗸                                                                                       |
|                                         | Provisioning Server           |                                                 | - 1    | ▶ Field Help                                                                                               |
| Chanter -                               | Syslog                        |                                                 | - 1    | Configured Source Values                                                                                   |
|                                         | Network ►                     |                                                 |        |                                                                                                    |
| VIEWS                                   | Paging/PTT Configuration      | ~                                               |        |                                                                                                    |
| Line 1                                  | SIP                           | :02                                             |        |                                                                                                    |
| Line 2                                  | H.323                         | V                                               |        |                                                                                                    |
| Line 3                                  | Lines                         |                                                 |        |                                                                                                    |
| Line 5                                  | UC-One                        | ) No                                            |        |                                                                                                    |
| Line 6                                  | Power Saving                  |                                                 |        |                                                                                                    |
| Line 7                                  | chara - Daamaa l              |                                                 |        |                                                                                                    |
| Line 8                                  | Change Password               |                                                 |        |                                                                                                    |
| Line 9                                  | Phone Lock                    |                                                 | - 1    |                                                                                                    |
| Line 10                                 | Skype for Business SignIn     |                                                 |        |                                                                                                    |
| Line 11                                 | 10/X DE0 Settings             |                                                 | $\sim$ |                                                                                                    |
| Line 12                                 | www.boo.settings              |                                                 |        |                                                                                                    |
| Line 13                                 | Polycom Labs                  | Cancel Reset to Default View Modifications Save |        |                                                                                                    |

4. Enable "SIP Protocol".

| -         | SIP Settings  |           |
|-----------|---------------|-----------|
| SIP Proto | ocol 💿 Enable | O Disable |

5. Expand "Identification" option, and set as follows:

| Identification        | n            |       |
|-----------------------|--------------|-------|
| Display Name          | 1003         |       |
| Address               | 1003         |       |
| Label                 | 1003         |       |
| Туре                  | Private O SI | nared |
| Third Party Name      |              |       |
| Number of Line Keys   | 1            |       |
| Calls Per Line        | 24           |       |
| Enable SRTP           | ● Yes ─ No   |       |
| Offer SRTP            | 🔾 Yes 🛛 💿 No |       |
| Server Auto Discovery | Enable  Di   | sable |

- **Display Name:** set the name you want to appear on other phone's display when calling other phones.
- Address: fill in the extension number.
- Label: set the name you want to appear on the phone display.
- 6. Expand "Authentication" option, and set as follows:

| Authentica            | tion   |         |
|-----------------------|--------|---------|
| Use Login Credentials | Enable | Oisable |
| Domain                |        |         |
| User ID               | 1003   |         |
| Password              | ••••   |         |

- User Login Credentials: Disable
- User ID: fill in the extension's "Register Name".
- Password: fill in the extension's "Registration Password".

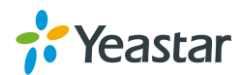

7. Expand "SIP Server 1" option, and set as follows:

| SIP Server 1             |               |
|--------------------------|---------------|
| Special Interop          | Standard V    |
| Address                  | 192.168.1.202 |
| Port                     | 5060          |
| Transport                | UDPOnly 🗸     |
| Expires (s)              | 3600          |
| Subscription Expires (s) | 3600          |
| Register                 | ● Yes ○ No    |
| Retry Timeout (ms)       | 0             |
| Retry Maximum Count      | 3             |
| Line Seize Timeout (s)   | 30            |

- Special Interop: Standard
- Address: fill in Yeastar S-Series PBX's IP address.
- **Port:** 5060 (the default SIP port on Yeastar S-Series PBX)
- Transport: UDPOnly
- Register: Yes
- **8.** Go to "Settings > SIP" page, set the "Digitmap" to blank, which allows the user to dial any number out.

| SIP                               |               |           |
|-----------------------------------|---------------|-----------|
| Local Settings                    |               |           |
| * SIP Protocol                    | • Enable      | O Disable |
| * Local SIP Port                  | 0             |           |
| Calls Per Line Key                | 24            |           |
| Enable Roaming buddies for        | None 🗸        |           |
| New SDP Type                      | ○ Enable      | Oisable   |
| Live Communication Server Support | 🔘 Enable      | Oisable   |
| * Non Standard Line Seize         | Enable        | 🔿 Disable |
| Disable Forward For Shared Line   | Enable        | 🔿 Disable |
| Digitmap                          |               |           |
| * Digitmap Timeout                | 3 3 3 3 3 3 3 |           |
| Remove End-of-Dial Marker         | Enable        | ⊖ Disable |
| * Digitmap Impossible Match       | 0             |           |

- 9. Click "Save".
- **10.** Check the extensions status. If the extension is registered to Yeastar S-Series successfully, the "Register Status" will show "Registered".

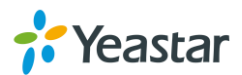

## **Provisioning Polycom Phones via DHCP**

Before provisioning the phones, you must reset the phones to factory defaults in case that the phones have residual settings of a previous configurations.

- 1. Connect the phone to the same network with Yeastar S-Series PBX.
- **2.** Disable local DHCP server in your local network, e.g. disable DHCP server on Linksys router.

| LINKSYS®<br>A Division of Cisco Systems, Inc. |                                                                                                    |                                                                                                    |                                                                                                    | Firmware Version: 1.04.08                                                                                                    |
|-----------------------------------------------|----------------------------------------------------------------------------------------------------|----------------------------------------------------------------------------------------------------|----------------------------------------------------------------------------------------------------|----------------------------------------------------------------------------------------------------|
| Setup                                         | Setup S                                                                                                    | Applications Adr<br>& Gaming Adr                                                                                                    | Etherfast® Cable/DS                                                                                                    | L Router BEFSR41                                                                                                    |
|                                               | Basic Setup                                                                                                    | DDNS MAC Address Cl                                                                                                    | lone Advanced Rou                                                                                                    | iting                                                                                                    |
| Internet Setup                                |                                                                                                    |                                                                                                    |                                                                                                    | Basic Setup                                                                                                    |
| Internet Connection Type                      | Obtain an IP aut                                                                                                    | tomatically 💌                                                                                                    |                                                                                                    | The Basic Setun screen is                                                                                                    |
| Optional Settings<br>(required by some ISPs)  | Host Name:<br>Domain Name:<br>MTU:                                                                                                    | C Enable I Disable Size: 1500                                                                                                    | where basic configuration is<br>performed. Some ISPs (Internet<br>Service Providers) will require<br>that you enter the DNS<br>information. These settings can<br>be obtained from your ISP. After<br>you have configured these |                                                                                                    |
| Network Setup<br>Router IP                    | Local IP Address:<br>Subnet Mask:                                                                                                    | 192. 168. 1.1<br>255.255.255. 0                                                                                                    |                                                                                                    | settings, you should set a router<br>password from the<br>Administration->Management<br>screen.<br>Completing the Internet Setup                                                                                                    |
| Network Address<br>Server Settings (DHCP)     | Local DHCP Server:                                                                                                    | C Enable Oisable                                                                                                    |                                                                                                    | set up for your specific ISP.                                                                                                    |
|                                               | Start IP Address:<br>Number of<br>Address:<br>DHCP Address<br>Range:<br>Client Lease Time:<br>Static DNS 1:<br>Static DNS 2:<br>Static DNS 3: | 192.168.1.100       50       192.168.1.100 to 192.168.1.149       0     minutes (0 means one day)       0     .0     .0       0     .0     .0       0     .0     .0 |                                                                                                    | Increase social and social and so |
|                                               | WINS:                                                                                                    |                                                                                                    |                                                                                                    |                                                                                                    |
|                                               |                                                                                                    | Save Settings C                                                                                                    | Cancel Changes                                                                                                    | Cisco Systems<br>attlituaattlitua                                                                                                    |

**3.** Enable DHCP server on Yeastar S-Series and configure the DHCP server settings according to your local network. (Settings > System > Security > Service)

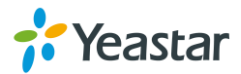

| Server Enable DHCP Server | DHCP is running.     |                 |
|---------------------------|----------------------|-----------------|
| Gateway ①:                | 192.168.6.1          |                 |
| Subnet Mask ①:            | 255.255.255.0        |                 |
| Preferred DNS Server ①:   | 192.168.6.1          |                 |
| Alternate DNS Server ①:   |                      |                 |
| DHCP Address Range ①:     | 192.168.6.2          | - 192.168.6.254 |
| TFTP Server ①:            | tftp://192.168.6.216 |                 |
| NTP Server ①:             | 192.168.6.216        |                 |

- **4.** Go to "Auto Provisioning" App. Click "Scan", all the phones in the local network will show up on the page.
- 5. Search the phone by MAC address or IP address, and click "edit".

| Dev    | vice List                 | Upload Files Ph                 | nonebook Firmv         | vare Upgrade |                         |                    |                |        |
|--------|---------------------------|---------------------------------|------------------------|--------------|-------------------------|--------------------|----------------|--------|
| Sc     | an Add                    | Bulk Add Edit                   | Delete                 |              |                         | MAC Address, Exter | sion,Name,IP A | ddress |
|        |                           |                                 |                        |              |                         |                    |                |        |
| כ      | MAC Addres                | s Extension                     | Name                   | IP Address   | Manufacturer            | Model              | Edit           | Delete |
| )<br>) | MAC Addres<br>0004f2ad2aa | s Extension<br>5 Not Configured | Name<br>Not Configured | IP Address   | Manufacturer<br>Polycom | Model              | Edit           | Delete |

**6.** Choose the phone Model, active a line and assign an extension for the phone. You can also configure keys, features, preferences and codec for the phone.

| Edit Device |            |            |       |            |              |               |  |  |  |  |
|-------------|------------|------------|-------|------------|--------------|---------------|--|--|--|--|
| Manufa      | ctures: F  | Polycom    | - MA  | C Address: | 0004f2ad2aa5 |               |  |  |  |  |
| Model:      | N          | VX500      | -     |            |              |               |  |  |  |  |
| Account     | Features   | Preference | Codec |            |              |               |  |  |  |  |
| 🗹 Line1     | Extension: | 1001       | •     | Label:     | 1001         | S Line Active |  |  |  |  |
| Line2       | Extension: | 1000       | ~     | Label:     |              | 🗹 Line Active |  |  |  |  |
| Line3       | Extension: | 1000       | ~     | Label:     |              | ✓ Line Active |  |  |  |  |

7. Click "Save".

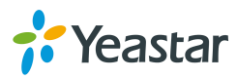

- 8. The system prompts you to reboot the phone, click "OK".
- **9.** Reboot the phone manually, the phone will restart, then reboot again to apply the configurations automatically.

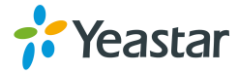